# Alibaba Cloud Server Load Balancer

**Certificate management** 

Issue: 20190816

MORE THAN JUST CLOUD | **[-]** Alibaba Cloud

## Legal disclaimer

Alibaba Cloud reminds you to carefully read and fully understand the terms and conditions of this legal disclaimer before you read or use this document. If you have read or used this document, it shall be deemed as your total acceptance of this legal disclaimer.

- 1. You shall download and obtain this document from the Alibaba Cloud website or other Alibaba Cloud-authorized channels, and use this document for your own legal business activities only. The content of this document is considered confidential information of Alibaba Cloud. You shall strictly abide by the confidentiality obligations. No part of this document shall be disclosed or provided to any third party for use without the prior written consent of Alibaba Cloud.
- 2. No part of this document shall be excerpted, translated, reproduced, transmitted, or disseminated by any organization, company, or individual in any form or by any means without the prior written consent of Alibaba Cloud.
- 3. The content of this document may be changed due to product version upgrades , adjustments, or other reasons. Alibaba Cloud reserves the right to modify the content of this document without notice and the updated versions of this document will be occasionally released through Alibaba Cloud-authorized channels. You shall pay attention to the version changes of this document as they occur and download and obtain the most up-to-date version of this document from Alibaba Cloud-authorized channels.
- 4. This document serves only as a reference guide for your use of Alibaba Cloud products and services. Alibaba Cloud provides the document in the context that Alibaba Cloud products and services are provided on an "as is", "with all faults " and "as available" basis. Alibaba Cloud makes every effort to provide relevant operational guidance based on existing technologies. However, Alibaba Cloud hereby makes a clear statement that it in no way guarantees the accuracy, integrity , applicability, and reliability of the content of this document, either explicitly or implicitly. Alibaba Cloud shall not bear any liability for any errors or financial losses incurred by any organizations, companies, or individuals arising from their download, use, or trust in this document. Alibaba Cloud shall not, under any circumstances, bear responsibility for any indirect, consequential, exemplary, incidental, special, or punitive damages, including lost profits arising from the use

or trust in this document, even if Alibaba Cloud has been notified of the possibility of such a loss.

- 5. By law, all the content of the Alibaba Cloud website, including but not limited to works, products, images, archives, information, materials, website architecture, website graphic layout, and webpage design, are intellectual property of Alibaba Cloud and/or its affiliates. This intellectual property includes, but is not limited to, trademark rights, patent rights, copyrights, and trade secrets. No part of the Alibaba Cloud website, product programs, or content shall be used, modified , reproduced, publicly transmitted, changed, disseminated, distributed, or published without the prior written consent of Alibaba Cloud and/or its affiliates . The names owned by Alibaba Cloud shall not be used, published, or reproduced for marketing, advertising, promotion, or other purposes without the prior written consent of Alibaba Cloud. The names owned by Alibaba Cloud include, but are not limited to, "Alibaba Cloud", "Aliyun", "HiChina", and other brands of Alibaba Cloud and/or its affiliates, which appear separately or in combination, as well as the auxiliary signs and patterns of the preceding brands, or anything similar to the company names, trade names, trademarks, product or service names, domain names, patterns, logos, marks, signs, or special descriptions that third parties identify as Alibaba Cloud and/or its affiliates).
- 6. Please contact Alibaba Cloud directly if you discover any errors in this document.

# Generic conventions

#### Table -1: Style conventions

| Style           | Description                                                                                                    | Example                                                                                                    |  |  |  |
|-----------------|----------------------------------------------------------------------------------------------------|----------------------------------------------------------------------------------------------------|--|--|--|
|                 | This warning information<br>indicates a situation that will<br>cause major system changes,<br>faults, physical injuries, and other<br>adverse results. | Danger:<br>Resetting will result in the loss of<br>user configuration data.                                       |  |  |  |
|                 | This warning information<br>indicates a situation that may<br>cause major system changes,<br>faults, physical injuries, and other<br>adverse results.  | Warning:<br>Restarting will cause business<br>interruption. About 10 minutes are<br>required to restore business. |  |  |  |
|                 | This indicates warning informatio<br>n, supplementary instructions,<br>and other content that the user<br>must understand.                             | <b>I</b> Notice:<br>Take the necessary precautions<br>to save exported data containing<br>sensitive information.  |  |  |  |
|                 | This indicates supplemental<br>instructions, best practices, tips,<br>and other content that is good to<br>know for the user.                          | Note:<br>You can use Ctrl + A to select all<br>files.                                                             |  |  |  |
| >               | Multi-level menu cascade.                                                                                                    | Settings > Network > Set network<br>type                                                                          |  |  |  |
| Bold            | It is used for buttons, menus<br>, page names, and other UI<br>elements.                                                                               | Click OK.                                                                                                    |  |  |  |
| Courier<br>font | It is used for commands.                                                                                                    | Run the cd / d C :/ windows<br>command to enter the Windows<br>system folder.                                     |  |  |  |
| Italics         | It is used for parameters and variables.                                                                                                    | bae log list<br>instanceid Instance_ID                                                                            |  |  |  |
| [] or [a b]     | It indicates that it is a optional<br>value, and only one item can be<br>selected.                                                                     | ipconfig [-all -t]                                                                                                |  |  |  |

| Style       | Description                                                                        | Example                          |  |  |
|-------------|------------------------------------------------------------------------------------|----------------------------------|--|--|
| {} or {a b} | It indicates that it is a required<br>value, and only one item can be<br>selected. | <pre>swich {stand   slave}</pre> |  |  |

### Contents

| Legal disclaimer                                                     | I  |
|----------------------------------------------------------------------|----|
| Generic conventions                                                  | I  |
| 1 Certificate requirements                                           | 1  |
| 2 Create a certificate                                               | 6  |
| 2.1 Create a certificate                                             | 6  |
| 2.2 Select a certificate from Alibaba Cloud SSL Certificates Service | 10 |
| 2.3 Upload a third-party certificate                                 | 11 |
| 3 Upload a certificate                                               | 14 |
| 4 Generate a CA certificate                                          | 16 |
| 5 Convert the certificate format                                     | 21 |
| 6 Replace a certificate                                              | 22 |
| L                                                                    |    |

## 1 Certificate requirements

Server Load Balancer (SLB) only supports certificates in the PEM format. Before you upload a certificate, make sure that the certificate content, certificate chain, and private key conform to the corresponding format requirements.

Certificates issued by a root CA

If the certificate is issued by a root CA, the received certificate is the only one required to be uploaded to SLB. In this case, the website that is configured with the certificate will be regarded as a trusted website and does not require additional certificates.

The certificate format must meet the following format requirements:

- The certificate must start with ----- BEGIN CERTIFICAT E -----, and end with ----- END CERTIFICAT E -----, and both parts must be uploaded together.
- Each line except the last line must contain exactly 64 characters. The last line can contain 64 or fewer characters.
- Spaces are not allowed in the certificate content.

The following is a sample certificate issued by a root CA.

| BEGIN CERTIFICATE                                                |
|------------------------------------------------------------------|
| MIIE+TCCA+GgAwIBAgIQU306HIX4KsioTW1s2A2krTANBgkqhkiG9w0BAQUFADCB |
| tTELMAkGA1UEBhMCVVMxFzAVBgNVBAoTD1Z1cm1TaWduLCBJbmMuMR8wHQYDVQQL |
| ExZWZXJpU21nbiBUcnVzdCB0ZXR3b3JrMTsw0QYDVQQLEzJUZXJtcyBvZiB1c2Ug |
| YXQgaHR0cHM6Ly93d3cudmVyaXNpZ24uY29tL3JwYSoAYykw0TEvMC0GA1UEAxMm |
| VmVyaVNpZ24gQ2xhc3MgMyBTZWN1cmUgU2VydmVyIENBIC0gRzIwHhcNMTAxMDA4 |
| MDAwMDAwWhcNMTMxMDA3MjM10TU5WjBqMQswCQYDVQQGEwJVUzETMBEGA1UECBMK |
| V2FzaG1uZ3RvbjEQMA4GA1UEBxQHU2VhdHRsZTEYMBYGA1UEChQPQW1hem9uLmNv |
| bSBJbmMuMRowGAYDVQQDFBFpYW0uYW1hem9uYXdzLmNvbTCBnzANBqkqhkiG9w0B |
| AQEFAAOBjQAwgYkCgYEA3Xb0EGea2dB8QGEUwLcEpwvGawEkUdLZmGL1rQJZdeeN |
| 3vaF+ZTm8Qw5Adk2Gr/RwYXtpx04xvQXmNm+9YmksHmCZdruCrW1eN/P9wBfqMMZ |
| X964CjVov3NrF5AuxU8jgtw0yu//C3hWnOuIVGdg76626ggOoJSaj48R2n0MnVcC |
| AwEAAaOCAdEwggHNMAkGA1UdEwQCMAAwCwYDVR0PBAQDAgWgMEUGA1UdHwQ+MDww |
| OqA4oDaGNGh0dHA6Ly9TVlJTZWN1cmUtRzItY3JsLnZlcmlzaWduLmNvbS9TVlJT |
| ZWN1cmVHMi5jcmwwRAYDVR0gBD0w0zA5BgtghkgBhvhFAQcXAzAqMCgGCCsGAQUF |
| BwIBFhxodHRwczovL3d3dy52ZXJpc21nbi5jb20vcnBhMB0GA1UdJQQWMBQGCCsG |
| AQUFBwMBBggrBgEFBQcDAjAfBgNVHSMEGDAWgBS17wsRzsBBA6NKZZBIshzgVy19 |
| RzB2BggrBgEFBQcBAQRqMGgwJAYIKwYBBQUHMAGGGGh0dHA6Ly9vY3NwLnZlcmlz |
| aWduLmNvbTBABggrBgEFBQcwAoY0aHR0cDovL1NWU1N1Y3VyZS1HMi1haWEudmVy |
| aXNpZ24uY29tL1NWUlNlY3VyZUcyLmNlcjBuBggrBgEFBQcBDARiMGChXqBcMFow |
| WDBWFglpbWFnZS9naWYwITAfMAcGBSs0AwIaBBRLa7kolgYMu9BS0JsprEsHiyEF |
| GDAmFiRodHRwOi8vbG9nby52ZXJpc21nbi5jb20vdnNsb2dvMS5naWYwDQYJKoZI |
| hvcNAQEFBQADggEBALpFBXeG782QsTtGwEE9zBcVCuKjrsl3dWK1dFig30P4y/Bi |
| ZBYEywBt8zNuYFUE25Ub/zmvmpe7p0G76tmQ8bRp/4qkJoiSesHJvFgJ1mksr3IQ |
| 3gaE1aN2BSUIHxGLn9N4F09hYwwbeEZaCxfgBiLdEIodNwzcvGJ+2L1DWGJ0GrNI |
| NM856xjqhJCPxYzk9buuCl1B4Kzu0CTbexz/iEgYV+DiuTxcfA4uhwMDSe0nynbn |
| 1giwRk450mCOngH41y4P41Xo02t4A/DI118ZNct/Qf169a2Lf6vc9rF7BELT0e5Y |
| R7CKx7fc5xRaeQdyGj/dJevm9BF/mSdnclS5vas=                         |
| END CERTIFICATE                                                  |

Certificates issued by an intermediate CA

If the certificate is issued by an intermediate CA, you are able to obtain multiple intermediate certificates. You must upload both the server certificate and the required number of immediate certificates to SLB.

The format of the certificate chain must meet the following requirements:

- Paste the server certificate content first, and then paste the content of the one or more required intermediate certificates directly underneath without any blank lines in between the certificates.
- Spaces are not allowed in the content.
- Blank lines are not allowed in the content. Each line must contain exactly 64 characters. For more information, see RFC1421.
- The certificate must conform to the corresponding format requirements. Generally
  , the intermediate CA will provide instructions about the certificate format
  when issuing the certificate. The certificate chain must conform to the format
  requirements.

The following is a sample certificate chain.

```
----- BEGIN CERTIFICAT E -----
---- END CERTIFICAT E -----
---- BEGIN CERTIFICAT E -----
---- BEGIN CERTIFICAT E -----
----- BEGIN CERTIFICAT E -----
----- END CERTIFICAT E -----
```

RSA private keys

When you upload the server certificate, you also need to upload the private key of the certificate.

The RSA private key format must meet the following requirements:

- The private key must start with ----- BEGIN RSA PRIVATE KEY -----, and end with ----- END RSA PRIVATE KEY -----, and both parts must be uploaded together.
- Blank lines are not allowed in the content. Each line except the last line must contain exactly 64 characters. The last line can contain 64 or fewer characters. For more information, see RFC1421.

```
If your private key is encrypted (for example, the content at the beginning and end of
the private key is ----- BEGIN PRIVATE KEY -----, ----- END PRIVATE
KEY ----- or ----- BEGIN ENCRYPTED PRIVATE KEY -----, encl
ENCRYPTED PRIVATE KEY -----, or the private key contains Proc - Type :
4 , ENCRYPTED ), you must first run the following command to convert the private
key:
```

```
openssl rsa - in old_server _key .pem - out new_server _key .pem
```

The following is a sample RSA private key.

| BEGIN RSA PRIVATE KEY                                            |
|------------------------------------------------------------------|
| MIIEpAIBAAKCAQEAvZiSSSChH67bmT8mFykAxQ1tKCYukwBiWZwkOStFEbTWHy8K |
| tTHSfD1u9TL6qycrHEG7cjYD4DK+kVIHU/Of/pUWj9LLnrE3W34DaVzQdKA00I3A |
| Xw95grqFJMJcLva2khNKA1+tNPSCPJoo9DDrP7wx7cQx7LbMb0dfZ8858KIoluzJ |
| /fD0XXyuWoqaIePZtK9Qnjn957ZEPhjtUpVZuhS3409DDM/tJ3Tl8aaNYWhrPBc0 |
| jNcz0Z6XQGf1rZG/Ve520GX6rb5dUYpdcfXzN5WM6xYg8a1L7UHDHHPI4AYsatdG |
| z5TMPnmEf8yZPUYudT1xgMVAovJr09Dq+5Dm3QIDAQABAoIBAG168Z/nnFyRHrFi |
| laF6+Wen8ZvNqkm0hAMQwIJh1Vplfl74//8Qyea/EvUtuJHyB6T/2PZQoNVhxe35 |
| cgQ93Tx424WGpCwUshSfxewfbAYGf3ur8W0xq0uU07BAxaKHNcmNG7dGyolUowRu |
| S+yXLrpVzH1YkuH8TT53udd6TeTWi77r8dkGi9KSAZ0pRa19B7t+CHKIzm6ybs/2 |
| 06W/zHZ4YAxwkTYlKGHjoieYs111ahlAJvICVgTc3+LzG2pIpM7I+KOnHC5eswvM |
| i5x9h/0T/ujZsyX9P0PaAyE2bqy0t080tGexM076Ssv0KVhKFvWjLUnhf6WcqFCD |
| xqhhxkECgYEA+PftNb6eyXl+/Y/U8NM2fg3+rSCms0j9Bg+9+yZzF5GhqgHuOedU |
| ZXIHrJ9u6BlXE1arpijVs/WHmFhYSTm6DbdD7SltLy0BY4cPTRhziFTKt8AkIXMK |
| 605u0UiWsq0Z8hn1Xl4lox2cW9ZQa/HC9udeyQotP4NsMJWgpBV7tC0CgYEAwvNf |
| 0f+/jUjt0HoyxCh4SIAqk4U0o4+hBCQbWcXv5qCz4mRyTaWzfEG8/AR3Md2rhmZi |
| GnJ5fdfe7uY+JsQfX2Q5JjwTadlBW4ledOSa/uKRaO4UzVgnYp2aJKxtuWffvVbU |
| +kf728ZJRA6azSLvGmA8hu/GL6bgfU3fkSkw03ECgYBpYK7TT7JvvnAErMtJf2yS |
| ICRKbQaB3gPSe/lCgzy1nhtaF0UbNxGeuowLAZR0wrz7X3TZqHEDcYoJ7mK346of |
| QhGLITyoehkbYkAUtqO38YO4EKh6S/IzMzBOfrXiPKg9s8UKQzkU+GSE7ootli+a |
| R8Xzu835EwxI6BwNN1abpQKBgQC8TialClq1FteXQyGcNdcReLMncUhKIKcP/+xn |
| R3kVl06MZCfAdqirAjiQWaPkh9Bxbp2eHCrb8lMFAWLRQSlok79b/jVmTZMC3upd |
| EJ/iSWjZKPbw7hCFAeRtPhxyNTJ5idEIu9U8EQid81l1giPgn0p3sE0HpDI89qZX |
| aaiMEQKBgQDK2bsnZE9y0ZWhGTeu94vziKmFrSkJMGH8pLaTiliw1iRhRYWJysZ9 |
| BOIDxnrmwiPa9bCtEpK80zq28dq7qxpCs9CavQRcv0Bh5Hx0yy23m9hFRzfDeQ7z |
| NTKh193HHF1joNM81LHFyGRfEWWrroW5gfBudR6USRnR/6iQ11xZXw==         |
| END RSA PRIVATE KEY                                              |

EC private key

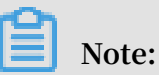

Currently, EC private keys are supported only in the UK (London) region.

When you upload the server certificate, you also need to upload the private key of the certificate.

The EC private key format must meet the following requirements:

- The private key must start with ----- BEGIN EC PARAMETERS -----, and end with -----END EC PARAMETERS-----, and both parts must be uploaded together.
- Blank lines are not allowed in the content. Each line except the last line must contain exactly 64 characters. The last line can contain 64 or fewer characters. For more information, see RFC1421.

If your private key is encrypted (for example, the content at the beginning and end of the private key is ----- BEGIN EC PRIVATE KEY -----, ----- END

EC PRIVATE KEY -----, or the private key contains Proc - Type : 4 ,

ENCRYPTED ), you must first run the following command to convert the private key:

openssl ec - in old\_server \_key . pem - out new\_server \_key
. pem

The following is a sample EC private key.

----- BEGIN EC PARAMETERS -----Bggq \*\*\*\*\*\*\*\*\* Bw == ----- END EC PARAMETERS -----MHcCAQEEIC o9b + vQUhqFUWgW jE0YY4h0b3 bE / udcubxVwcV Y99MuoAoGC CqGSM49 AwEHoUQDQg AEgpla3Bj9 rX \*\*\*\*\*\*\*\* 4xz0SHsuQc / 7XBmgmrMpA mE80c0DR 5HcMHFxRPt GLv22T62e5 KqN1W3uN9H plgg == ----- END EC PRIVATE KEY -----

## 2 Create a certificate

### 2.1 Create a certificate

To configure an HTTPS listener, you can directly use a certificate from Alibaba Cloud SSL Certificate Service or upload a third-party server certificate and CA certificate to Server Load Balancer (SLB). After you upload the certificate to SLB, you do not need to configure certificates on backend servers.

SLB supports certificates from the following two sources:

 Certificates issued or hosted by Alibaba Cloud SSL Certificate Service: You can select the required certificate from Alibaba Cloud SSL Certificate Service. When the certificate is about to expire, Alibaba Cloud will send alerts notifying you to renew the certificate to ensure its validity.

Currently client CA certificates are not supported.

• Third-party certificates: To upload a third-party certificate, you must have the public key and private key files of the certificate.

HTTPS server certificates and client CA certificates are supported.

Before you create a certificate, note the following:

- If you need to use a certificate in multiple regions, you must select all the required regions when creating the certificate.
- Each Alibaba Cloud account can create up to 100 certificates.

Select a certificate from SSL Certificate Service

Alibaba Cloud SSL Certificate Service issues digital certificates of a variety of authorities to provide HTTPS services. Additionally, Alibaba Cloud SSL Certificate Service can uniformly manage the life cycles of certificates to simplify certificate deployment. For more information, see <u>SSL certificate service</u>.

To use a certificate in SSL Certificate Service, you must log on to the SSL Certificat e console to buy a certificate or upload a third-party certificate to SSL Certificate Service.

To use a certificate from SSL Certificate Service, follow these steps:

- 1. Log on to the SLB console.
- 2. In the left-side navigation pane, click Certificates.
- 3. Click Create Certificate. On the Create Certificate page, select Select Certificate From SSL Certificate Service.

| Create Certificate                                   | >                                                                                                    | <                           |
|------------------------------------------------------|----------------------------------------------------------------------------------------------------|-----------------------------|
| <text><text><text><text></text></text></text></text> | <ul> <li>Upload Third-Party Certificate</li> <li>Upload Third-Party Certificate</li> <li>This method supports uploading a HTTPS server certificate or client CA certificate. You must have the public key and private key to upload a third-party HTTPS server certificate, and you must have the public key to upload a third-party client CA certificate.</li> </ul> | API <sup>•</sup> Contact Us |
| Next Cancel                                          |                                                                                                    |                             |

4. Click Next. On the Select Certificate From SSL Certificate Service page, select the region to deploy the certificate and then select the SSL certificate to use from the certificate list.

A certificate cannot be used across regions. If you need to use a certificate in multiple regions, you must select all the required regions.

5. Click OK.

#### Upload a third-party certificate

Before you upload a third-party certificate, make sure that the following conditions are met:

- A server certificate is purchased.
- A CA certificate and a client certificate are generated. For more information, see #unique\_6.

To upload a third-party certificate to SLB, follow these steps:

- 1. Log on to the SLB console.
- 2. In the left-side navigation pane, click Certificates.
- 3. Click Create Certificate.
- 4. On the Create Certificate page, select Upload Third-Party Certificate.

| Create Certificate                                                                                                    | ×                                                                                                    |            |
|----------------------------------------------------------------------------------------------------|----------------------------------------------------------------------------------------------------|------------|
|                                                                                                    |                                                                                                    | API        |
| <ul> <li>Select Certificate From SSL Certificate Service</li> <li>Recommended: When selecting a certificate from Alibaba Cloud SSL</li> <li>Certificate Service, you will receive alerts when the certificate is about to expired, and can renew the certificate easily. Currently, this option is not available for client CA certificates.</li> </ul> | • Upload Third-Party Certificate<br>This method supports uploading a<br>HTTPS server certificate or client CA<br>certificate. You must have the public<br>key and private key to upload a third-<br>party HTTPS server certificate, and you<br>must have the public key to upload a<br>third-party client CA certificate. | Contact Us |
| Next Cancel                                                                                                    |                                                                                                    |            |

п

5. Click Next. On the Upload Third-Party Certificate page, upload the certificate content.

| Configuration       | Description                                                                                                    |  |  |  |
|---------------------|----------------------------------------------------------------------------------------------------|--|--|--|
| Certificate Name    | Enter a name for the certificate to be uploaded.                                                                                                    |  |  |  |
|                     | The name must be 1 to 80 characters in length, and can<br>contain letters, numbers, and the following special<br>characters:                                                                                                    |  |  |  |
|                     | _/                                                                                                    |  |  |  |
| Regions             | Select one or more regions to which the certificate to be uploaded belongs.                                                                                                    |  |  |  |
|                     | A certificate cannot be used across regions. If you need to<br>use a certificate in multiple regions, you must select all the<br>required regions.                                                                                                    |  |  |  |
| Certificate Type    | <ul> <li>Select the type of the certificate to be uploaded:</li> <li>Server Certificate: For HTTPS one-way authentication, only the server certificate and the private key are required.</li> <li>CA Certificate: For HTTPS mutual authentication, both the server certificate and the CA certificate are required.</li> </ul> |  |  |  |
| Certificate Content | Paste the certificate content into the text editor.                                                                                                    |  |  |  |
|                     | Click View Sample Certificate to view the valid certificate formats. For more information, see #unique_7.                                                                                                    |  |  |  |

| Configuration | Description                                                                                                    |  |  |  |  |
|---------------|----------------------------------------------------------------------------------------------------|--|--|--|--|
| Private Key   | Paste the private key of the server certificate into the text editor.                                                                                                    |  |  |  |  |
|               | Click View Sample Certificate to view the valid certificate                                                                                                    |  |  |  |  |
|               | formats. For more information, see #unique_7.                                                                                                    |  |  |  |  |
|               | SLB supports the following two private key formats:                                                                                                    |  |  |  |  |
|               | BEGIN RSA PRIVATE KEY<br>Private key content (BASE64 encoding)<br>END RSA PRIVATE KEY                                                                                      |  |  |  |  |
|               | or                                                                                                    |  |  |  |  |
|               | BEGIN EC PARAMETERS<br>Private key content (BASE64 encoding)<br>END EC PARAMETERS<br>BEGIN EC PRIVATE KEY<br>Private key content (BASE64 encoding)<br>END EC PRIVATE KEY   |  |  |  |  |
|               | (!) Notice:                                                                                                    |  |  |  |  |
|               | <ul> <li>A private key is required only when you upload a server certificate.</li> <li>Currently, EC private keys are supported only in the UK (London) region.</li> </ul> |  |  |  |  |

6. Click OK.

# 2.2 Select a certificate from Alibaba Cloud SSL Certificates Service

Alibaba Cloud SSL Certificates Service issues digital certificates of a variety of authorities to provide HTTPS services which are reliable and protect websites from being hijacked, tampered with, or listened to. Through Alibaba Cloud SSL Certificates Service, you can manage the life cycles of certificates in a centralized way to simplify certificate deployment.

#### Prerequisites

To use a certificate in SSL Certificates Service, you must log on to the SSL Certificat e console to buy a certificate or upload a third-party certificate to SSL Certificates Service.

#### Context

For more information about SSL Certificates Service, see SSL Certificates Service.

#### Procedure

- 1. Log on to the Server Load Balancer console.
- 2. In the left-side navigation pane, click Certificates.
- 3. Click Create Certificate. On the Create Certificate page, select Select Certificate From SSL Certificate Service.
- 4. Click Next. On the Select Certificate From SSL Certificate Service page, select the region to deploy the certificate and then select the SSL certificate to use from the certificate list.

A certificate cannot be used across regions. If you need to use a certificate in multiple regions, you must select all the required regions.

5. Click OK.

More information #unique\_9

### 2.3 Upload a third-party certificate

Before you upload a third-party certificate, you must obtain the public and private key file of the certificate.

#### Prerequisites

Before you upload a third-party certificate, make sure that the following conditions are met:

- A server certificate is purchased.
- A CA certificate and a client certificate are generated. For more information, see #unique\_11.

#### Procedure

- 1. Log on to the Server Load Balancer console.
- 2. In the left-side navigation pane, choose Certificates.
- 3. Click Create Certificate.

### 4. On the Create Certificate page, select Upload Third-Party Certificate.

| Configuration       | Description                                                                                                    |  |  |  |
|---------------------|----------------------------------------------------------------------------------------------------|--|--|--|
| Certificate Name    | Enter a name for the certificate to be uploaded.                                                                            |  |  |  |
|                     | The name must be 1 to 80 characters in length, and can                                                                      |  |  |  |
|                     | only contain letters, numbers, and the following special                                                                    |  |  |  |
|                     | characters:                                                                                                    |  |  |  |
|                     | _/                                                                                                    |  |  |  |
| Regions             | Select one or more regions to which the certificate to be uploaded belongs.                                                 |  |  |  |
|                     | A certificate cannot be used across regions. If you need to                                                                 |  |  |  |
|                     | use a certificate in multiple regions, select all the required regions.                                                     |  |  |  |
| Certificate Type    | Select the type of the certificate to be uploaded:                                                                          |  |  |  |
|                     | • Server Certificate: For HTTPS one-way authentication,<br>only the server certificate and the private key are<br>required. |  |  |  |
|                     | • CA Certificate: For HTTPS mutual authentication, both the server certificate and the CA certificate are required.         |  |  |  |
| Certificate Content | Paste the certificate content into the text editor.                                                                         |  |  |  |
|                     | Click View Sample Certificate to view the valid certificate                                                                 |  |  |  |
|                     | formats. For more information, see #unique_12.                                                                              |  |  |  |

5. Click Next. On the Upload Third-Party Certificate page, upload the certificate.

| Configuration | on Description                                                                                                    |  |  |  |  |  |
|---------------|----------------------------------------------------------------------------------------------------|--|--|--|--|--|
| Private Key   | Paste the private key of the server certificate into the text editor.                                                                                                    |  |  |  |  |  |
|               | Click View Sample Certificate to view the valid certificate                                                                                                    |  |  |  |  |  |
|               | formats. For more information, see #unique_12.                                                                                                    |  |  |  |  |  |
|               | SLB supports the following two private key formats:                                                                                                    |  |  |  |  |  |
|               | BEGIN RSA PRIVATE KEY<br>Private key content (BASE64 encoding)<br>END RSA PRIVATE KEY                                                                                    |  |  |  |  |  |
|               | or                                                                                                    |  |  |  |  |  |
|               | BEGIN EC PARAMETERS<br>Private key content (BASE64 encoding)<br>END EC PARAMETERS<br>BEGIN EC PRIVATE KEY<br>Private key content (BASE64 encoding)<br>END EC PRIVATE KEY |  |  |  |  |  |
|               | 1 Notice:                                                                                                    |  |  |  |  |  |
|               | • A private key is required only when you upload a server                                                                                                    |  |  |  |  |  |
|               | <ul> <li>Currently, keys in the EC format are supported in the</li> </ul>                                                                                                |  |  |  |  |  |
|               | following regions:                                                                                                    |  |  |  |  |  |
|               | - UK (London)<br>- China (Qingdao)                                                                                                    |  |  |  |  |  |
|               | - China (Unguao)<br>- China (Hohhot)                                                                                                    |  |  |  |  |  |
|               | - China (Chengdu)                                                                                                    |  |  |  |  |  |
|               | - Japan (Tokyo)<br>- India (Mumbai)                                                                                                    |  |  |  |  |  |
|               | - Australia (Sydney)                                                                                                    |  |  |  |  |  |
|               | - Malaysia (Kuala Lumpur)                                                                                                    |  |  |  |  |  |
|               | - US (Silicon Valley)<br>US (Virginia)                                                                                                    |  |  |  |  |  |
|               | - Germany (Frankfurt)                                                                                                    |  |  |  |  |  |
|               | - UAE (Dubai)                                                                                                    |  |  |  |  |  |

#### 6. Click OK.

#unique\_13 #unique\_9

# 3 Upload a certificate

Before you create an HTTPS listener, you must upload the required server certificate and CA certificate to SLB. You no longer need to configure certificates on backend servers after uploading the certificates to SLB.

Prerequisites

- A server certificate is purchased.
- A CA certificate and a client certificate are generated. For more information, see #unique\_6.

#### Context

Before you upload a certificate, note the following:

- If you want to use a certificate in multiple regions, you must select all the required regions.
- Up to 100 certificates can be uploaded under one account.

#### Procedure

- 1. Log on to the SLB console.
- 2. In the left-side navigation pane, choose Certificates.
- 3. Click Create Certificate.

|   | Certificates                       |                            |                           |                                             |                               |                       |                                      |         |
|---|------------------------------------|----------------------------|---------------------------|---------------------------------------------|-------------------------------|-----------------------|--------------------------------------|---------|
|   | Create Certificate                 | Remove All Expired Certifi | cates                     |                                             |                               |                       |                                      | G 🕸     |
|   | Certificate<br>Name/Certificate ID | Domain Name                | Expire At                 | Associated Listener                         | Associated<br>Extended Domain | Certificate<br>Type   | Source                               | Actions |
|   | .example1.com<br>1 3               | *.example1.com             | May 18, 2019,<br>14:34:24 | lb-<br>lb-<br>zx HTTPS: 20<br>zx HTTPS: 443 |                               | Server<br>Certificate | SSL Certifcates Service<br>(slb/9)   | Delete  |
| ~ | slb<br>1 23                        | *.example1.com             | May 18, 2019,<br>14:34:24 | -                                           |                               | Server<br>Certificate | SSL Certifcates Service<br>(slb/1 9) | Delete  |

| Configuration       | Description                                                                                                    |
|---------------------|----------------------------------------------------------------------------------------------------|
| Certificate Name    | Enter a name for the certificate to be uploaded.                                                                                                |
|                     | The name must be 1 to 80 characters in length, and can                                                                                          |
|                     | only contain letters, numbers, and the following special                                                                                        |
|                     | characters:                                                                                                    |
|                     | _/                                                                                                    |
| Regions             | Select one or more regions to which the certificate to be                                                                                       |
|                     | uploaded belongs.                                                                                                    |
|                     | A certificate cannot be used across regions. If you need to                                                                                     |
|                     | use a certificate in multiple regions, select all the required                                                                                  |
|                     | regions.                                                                                                    |
| Certificate Type    | Select the type of the certificate to be uploaded:                                                                                              |
|                     | <ul> <li>Server Certificate: For HTTPS one-way authentication,<br/>only the server certificate and the private key are<br/>required.</li> </ul> |
|                     | <ul> <li>CA Certificate: For HTTPS mutual authentication, both the<br/>server certificate and the CA certificate are required.</li> </ul>       |
| Certificate Content | Paste the certificate content in the editor.                                                                                                    |
|                     | Click View Sample Certificate to view the valid certificate                                                                                     |
|                     | formats. For more information, see #unique_7.                                                                                                   |
| Private Key         | Paste the private key of the server certificate in the editor.                                                                                  |
|                     | Click View Sample Certificate to view the valid certificate                                                                                     |
|                     | formats. For more information, see <b>#unique_7</b> .                                                                                           |
|                     | • Notice:<br>A private key is required only when you upload a server<br>certificate.                                                            |

4. On the Create Certificate page, upload the certificate and then click OK.

To delete expired certificates in batches, click Remove All Expired Certificates.

### 4 Generate a CA certificate

When configuring HTTPS listeners, you can use self-signed CA certificates. Follow the instructions in this document to generate a CA certificate and use the CA certificate to sign a client certificate.

Generate a CA certificate by using Open SSL

1. Run the following commands to create a *ca* folder in the */ root* directory and then create four sub folders under the *ca* folder.

```
$ sudo mkdir ca
$ cd ca
$ sudo mkdir newcerts private conf server
```

- newcerts is used to store the digit certificate signed by a CA certificate.
- private is used to store the private key of the CA certificate.
- conf is used to store the configuration files.
- server is used to store the server certificate.
- 2. Create an openssl . conf file that contains the following information in the conf directory.

```
Γ
   са
default_ca = foo
foo ]
dir = / root / ca
database = / root / ca / index . txt
Γ
new_certs_ dir = / root / ca / newcerts
certificat e = / root / ca / private / ca . crt
serial = / root / ca / serial
private_ke y = / root / ca / private / ca . key
RANDFILE = / root / ca / private /. rand
default_da ys = 365
default_cr
               l_days = 30
default_md = md5
unique_sub ject = no
policy = policy_any
  policy_any ]
 countryNam e = match
 stateOrPro vinceName = match
organizati onName = match
organizati onalUnitNa me = match
 localityNa me = optional
 commonName = supplied
emailAddre ss = optional
```

3. Run the following command to generate a private key.

\$ cd / root / ca

\$ sudo openssl genrsa - out private / ca . key

The following figure is an example of key generation.

```
root@iZbp1hfvivcqx1jbwap31iZ:~/ca/conf# cd /root/ca
root@iZbp1hfvivcqx1jbwap31iZ:~/ca# sudo openssl genrsa -out private/ca.key
Generating RSA private key, 2048 bit long modulus
.....+++
...+++
e is 65537 (0x10001)
```

4. Run the following command and input the required information according to the

prompts. Press Enter to generate a csr file.

\$ sudo openssl req - new - key private / ca . key - out
private / ca . csr

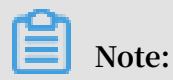

Common Name is the domain name of the SLB instance.

| root@iZbp1hfvivcqx1jbwap31iZ:~/ca# sudo openssl req -new -key private/ca.key -ou |
|----------------------------------------------------------------------------------|
| t private/ca.csr                                                                 |
| You are about to be asked to enter information that will be incorporated         |
| into your certificate request.                                                   |
| What you are about to enter is what is called a Distinguished Name or a DN.      |
| There are quite a few fields but you can leave some blank                        |
| For some fields there will be a default value,                                   |
| If you enter '.', the field will be left blank.                                  |
|                                                                                  |
| Country Name (2 letter code) [AU]:CN                                             |
| State or Province Name (full_name) [Some-State]:[ZheJiang]                       |
| Locality Name (eg, city) [] HangZhou                                             |
| Organization Name (eg, company) [Internet Widgits Pty Ltd] (Alibaba)             |
| Organizational Unit Name (eg, section) []:[Test]                                 |
| Common Name (e.g. server FQDN or YOUR name) [] (mydomain)                        |
| Email Address [] (a@alibaba.com)                                                 |
| Place output the following lowton lattributes                                    |
| riedse enter the following 'extra' attributes                                    |
| Lo be sent with your certificate request                                         |
| A challenge password []:                                                         |
| An optional company name [].                                                     |
| Looceisphinivivedkijbwabsiis.~/ca#                                               |

5. Run the following command to generate a *crt* file.

\$ sudo openssl x509 - req - days 365 - in private / ca .
csr - signkey private / ca . key - out private / ca . crt

6. Run the following command to set the start sequence number for the private key, which can be any four characters.

\$ sudo echo FACE > serial

7. Run the following command to create a CA key library.

\$ sudo touch index . txt

8. Run the following command to create a certificate revocation list for removing the client certificate.

```
$ sudo openssl ca - gencrl - out / root / ca / private / ca
. crl - crldays 7 - config "/ root / ca / conf / openssl .
conf "
```

The response is as follows:

```
Using configurat ion from / root / ca / conf / openssl . conf
```

Sign the client certificate

1. Run the following command to generate a *users* folder under the *ca* directory to store the client key.

\$ sudo mkdir users

2. Run the following command to create a key for the client certificate.

```
$ sudo openssl genrsa - des3 - out / root / ca / users /
client .key 1024
```

#### Note:

Enter a pass phrase when creating the key. It is the password to protect the private key from unauthorized access. The pass phrase entered is the password for this key. 3. Run the following command to create a *csr* file for requesting certificate sign.

```
$ sudo openssl req - new - key / root / ca / users / client
. key - out / root / ca / users / client . csr
```

Enter the pass phrase set in the previous step when prompted.

Note:

A challenge password is the password of the client certificate. Note that it is not the password of the client key.

4. Run the following command to sign the client key.

```
$ sudo openssl ca - in / root / ca / users / client . csr
- cert / root / ca / private / ca . crt - keyfile / root / ca
/ private / ca . key - out / root / ca / users / client . crt -
config "/ root / ca / conf / openssl . conf "
```

Enter y twice when prompted.

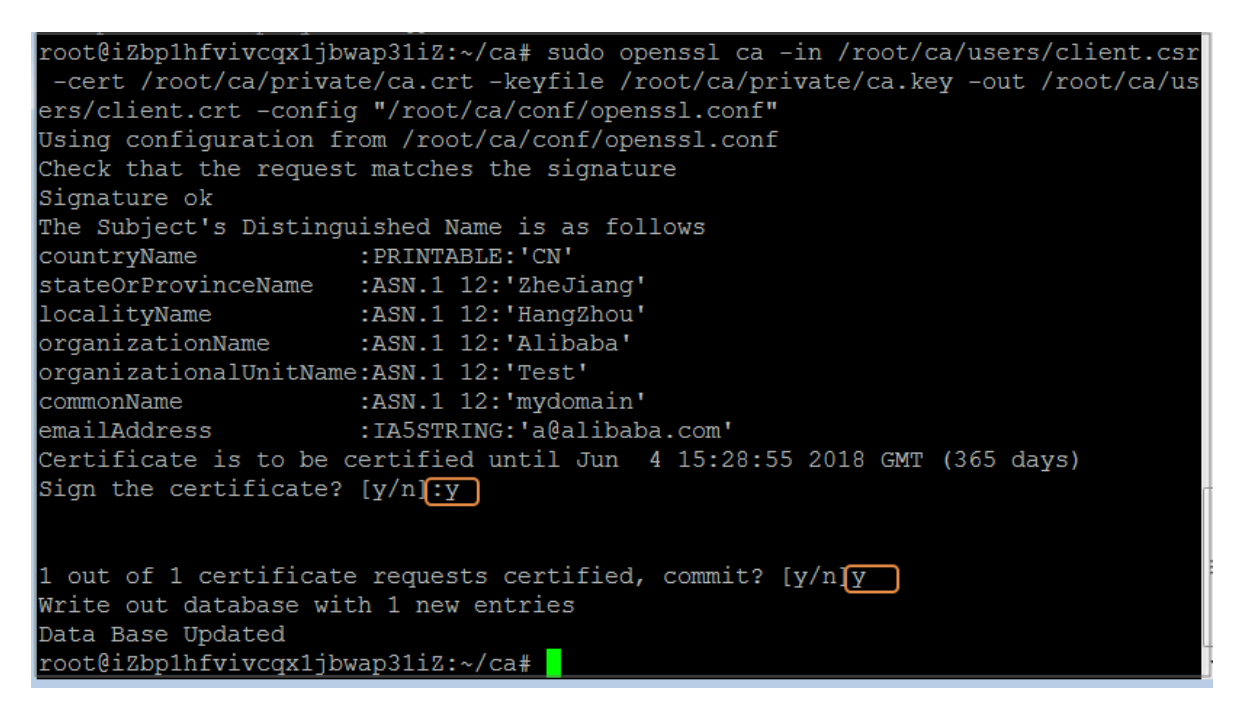

5. Run the following command to convert the certificate to a *PKCS12* file.

```
$ sudo openssl pkcs12 - export - clcerts - in / root / ca /
users / client . crt - inkey / root / ca / users / client . key
- out / root / ca / users / client . p12
```

Enter the password of the client key when prompted. Then, enter the password used for exporting the client certificate. This password is used to protect the client certificate, which is required when installing the client certificate.

### 6. Run the following command to view the generated client certificate.

cd users ls

### 5 Convert the certificate format

Server Load Balancer supports PEM certificates only. Certificates in other formats must be converted to the PEM format before they can be uploaded to Server Load Balancer. We recommend that you use Open SSL for conversion.

Convert DER to PEM

DER: This format is usually used on a Java platform. The certificate file suffix is generally . der , . cer , or . crt .

• Run the following command to convert the certificate format:

openssl x509 -inform der -in certificate.cer -out certificate.pem

• Run the following command to convert the private key:

```
openssl rsa - inform DER - outform PEM - in privatekey.
der - out privatekey.pem
```

**Convert P7B to PEM** 

P7B: This format is usually used in a Windows server and Tomcat.

Run the following command to convert the certificate format:

```
openssl pkcs7 - print_cert s - in incertific ate . p7b - out
outcertifi cate . cer
```

**Convert PFX to PEM** 

PFX: This format is usually used in a Windows server.

• Run the following command to extract the certificate:

```
openssl pkcs12 - in certname .pfx - nokeys - out cert .
pem
```

• Run the following command to extract the private key:

```
openssl pkcs12 - in certname.pfx - nocerts - out key.
pem - nodes
```

# 6 Replace a certificate

To avoid the impact of certificate expiration on your service, we recommend that you replace the certificate before the certificate expires.

#### Procedure

1. Create and upload a new certificate.

For more information, see **#unique\_6** and **#unique\_18**.

- Configure the new certificate in HTTPS listener configuration.
   For more information, see #unique\_19.
- 3. On the Certificates page, find the target certificate, and then click Delete.
- 4. In the displayed dialog box, click OK.